# Capitolo 13

# Utilità

Copyright © 1991-2007 – A.D.M. srl – Tutti i diritti riservati

## UTILITA'

Digitando INVIO su questa opzione, il sistema offre la possibilità di gestire alcune operazioni che sono necessarie in determinate situazioni (fig. 13-1). Vedremo quali.

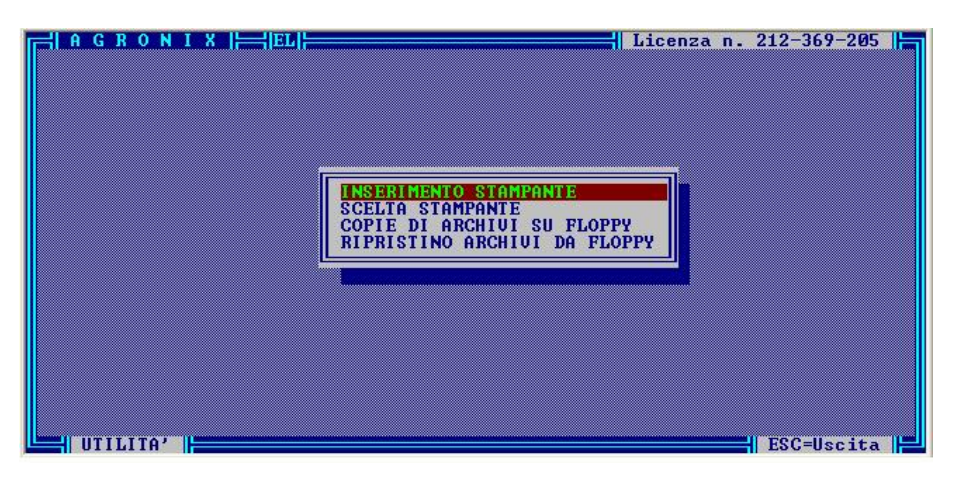

Fig. 13-1

### INDICIZZAZIONE ARCHIVI

Questa opzione deve essere utilizzata per ripristinare i file indice che possono essersi spezzati per motivi indipendenti dal software, alcuni dei quali sono:

- mancanza improvvisa di corrente (se il computer non è collegato ad un gruppo di continuità);
- spegnimento volontario o involontario di corrente.

Digitando INVIO su questa opzione, tali file indice vengono ricostruiti evitando così comportamenti anomali del software.

Questa operazione può richiedere qualche minuto.

#### **INSERIMENTO STAMPANTE**

La modalità prevista per le stampe in ambiente WINDOWS risolve il problema delle compatibilità delle stampanti perché affidato al sistema operativo. Opzione non più necessaria a meno che non si usino stampanti a moduli continui. In questo caso chiedere informazioni al produttore.

## SCELTA STAMPANTE

La modalità prevista per le stampe in ambiente WINDOWS risolve il problema della scelta della stampante la cui gestione è affidata interamente al sistema operativo.

## **COPIE DI ARCHIVI SU FLOPPY**

Questa opzione consente di effettuare delle copie di riserva su floppy disk di tutti gli archivi di cui fa uso il software (fig. 13-2).

Poiché tali archivi sono molto grossi, un floppy da 1,44 non è sufficiente a contenerli tutti, è stato previsto il salvataggio dei dati per gruppi di appartenenza: infatti non sempre tutti vengono modificati giornalmente e alcuni di essi vengono definiti inizialmente e modificati solo in casi eccezionali (archivi tarature).

Noi consigliamo di effettuare frequentemente la copia degli archivi aziendali che sono quelli più frequentemente modificati e delle cultivar nel caso vengano modificate o ne vengano inserite delle nuove.

Quando viene installato la prima volta consigliamo di effettuare la copia su floppy degli archivi cultivar, degli archivi tarature, degli archivi tecnici e degli archivi climatici per evitare di reinstallare tutto il software quando si desidera ripristinare gli archivi originali.

Per effettuare la copia innanzitutto posizionare la barra luminosa sul tipo di archivi che si intende salvare, poi

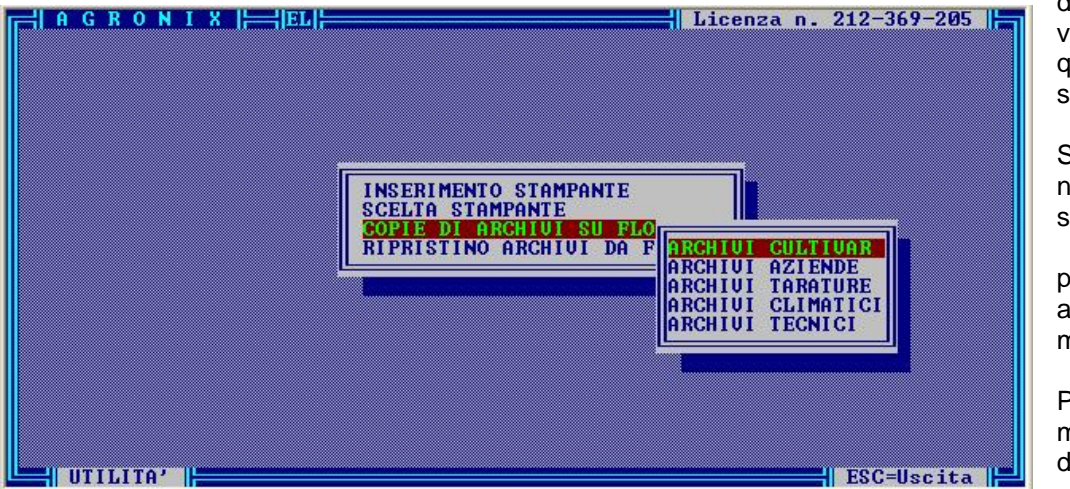

digitare INVIO: verrà chiesto su quale drive (A o B) si trova il dischetto.

Se sul dischetto non vi è spazio sufficiente, il sistema provvederà ad avvisare mediante messaggio.

Per ritornare al menu di fig. 13-1 digitare ESC.

Fig. 13-2

## **RIPRISTINO ARCHIVI DA FLOPPY**

Quando si vuole reimportare nel sistema archivi che erano stati precedentemente salvati su dischetto mediante l'opzione COPIE DI ARCHIVI SU FLOPPY, inserire il dischetto nel drive (A o B) e digitare INVIO su questa opzione (fig. 13-3).

Selezionare il tipo di archivi che si intende ripristinare e digitare INVIO. Se il sistema scopre che gli archivi del tipo richiesto non sono presenti sul floppy renderà noto l'utente tramite messaggio.

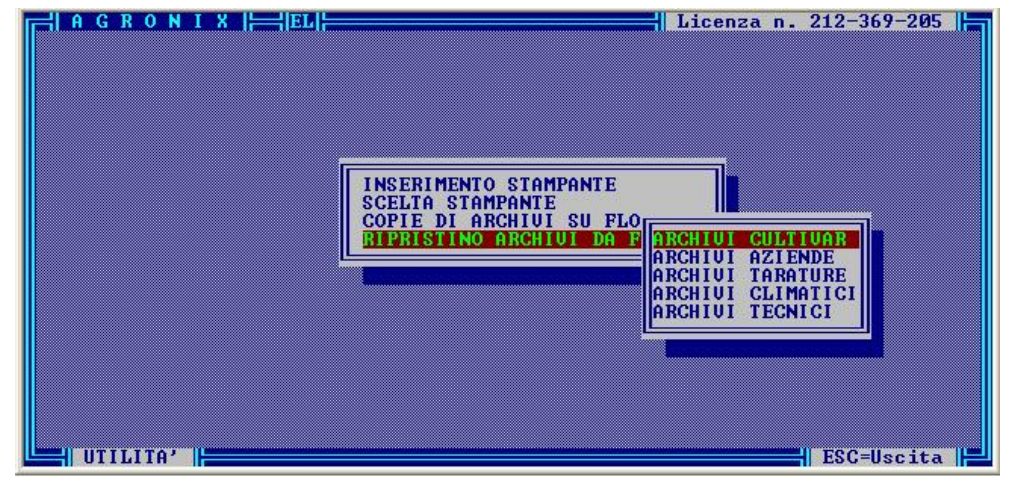

Fig. 13-3

Per ritornare al menu di fig. 13-1 digitare ESC dopo che il led luminoso del drive che si è utilizzato, si è spento.